## دليل الخدمة بالعربي

يمكن للمستخدمين الدخول إلى موقع lynda.com عبر الطرق التالية:

- من خلال الضغط على موقع الخدمة وادخال اسم المستخدم الجامعي والرقم السري.
- أو من خلال الذهاب مباشرة إلى www.lynda.com ، والنقر على تسجيل الدخول في أعلى
  اليمين .تحت تسجيل المؤسسة، أدخل .kfu.edu.sa وسيقوم بتوجيهك للدخول للموقع.
- أو من خلال تطبيق lynda في متجر جوجل بلاي ومتجر اب ستور باستخدام علامة تبويب
  المؤسسة . أدخل kfu.edu.sa وسيقوم بتوجيهك للدخول للموقع.

## <u>English service guide</u>

Users can sign in to Lynda.com through the following:

- By press on service URL and sign in by academic user name and password.
- Alternatively, by navigate to www.lynda.com, and click log in at the top right. Under Organization Login, enter kfu.edu.sa. This will redirect you to lynda.com.
- On the other hand, by Lynda Android and iOS app, using the Organization tab. Enter kfu.edu.sa under Web Portal. This will redirect you to lynda.com.